## Welcome to the Student Consent to Disclosure form

- x The Student Consent to Disclosure for athows students to grant a third party, such as a parent or spouse, access to discuss their education records with KSU faculty and staff.
- x The Family Educational Rights and Privacy Act (FERPA), a federal law that ensures the privacy of student academic reords, specifies that only directory information like the student's name, major field of study, and enrollment status, can be released to other parties without the student's consent. Information likeJ1 (i)-10.3 (o i)

5. Select the phone number you can be contacted at, should any questions.

6. In the Authorized Third Partspection, enter the name, phone number, and relationship of yob want to grant access to.

7. Create a unique,-digit numeric PIN (Personal Identification Number)\* for the person you granting access.

V"TG''ò3 <0ZֱFGbi0õrT"q!@Øá &'¤f Ñ &'¤5E ¤lg \*E•#ÒG''rG.&âi @ à "qâiG! õpà "q' ‰X• €

9. Read the authorization section and click submit.

x Note: This authorization will remain in effect until it is revoked by you. To revoke the FERPA authorization, you must remove the access by selecting the Delete button in the Action Column of **theodard**.

10. You will receive a notification that your submission was successful. Click back to dashboard to view the addition/ 0.025 n/ 0.025 n/ 0.30.9 s.

3. Read the authorization sectiomal click submit.

| Authorization                                                                                                    |                                                                  |                                                                                                    |
|----------------------------------------------------------------------------------------------------|------------------------------------------------------------------|----------------------------------------------------------------------------------------------------|
| In the second second seco | Landon Leis<br>Indi bardbarat<br>Indi bardbarat<br>Indi statemer | An and a second second se |
|                                                                                                    |                                                                  | Submit                                                                                                    |

4. You will receive a notification that your submission was successful.

|                               | Back to Dashboard |
|-------------------------------|-------------------|
| Student Consent to Disclosure |                   |
|                               |                   |
|                               |                   |

## Instructions for Student Deleting Access

Below are the instructions on how to remove access from a third party

1. From the Dashboard, under the Action columelect the Delete button.

| Show 10 v entries |           | Search: |  |
|-------------------|-----------|---------|--|
| First Name        | DIA DIA A |         |  |
|                   |           |         |  |
|                   |           |         |  |
|                   |           |         |  |

2. A popup will appear. Select ok to delete access, or cancel to keep access.

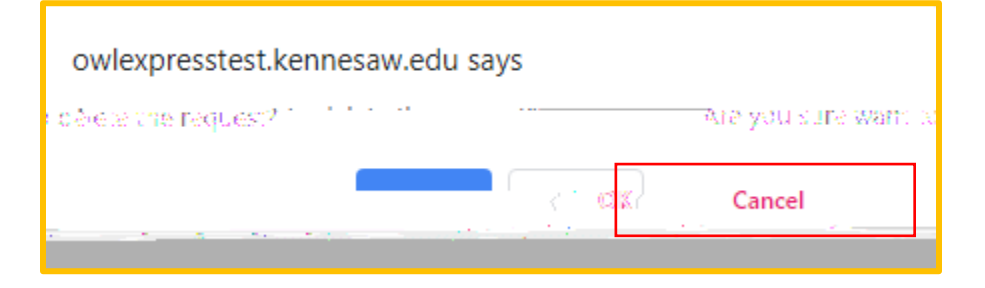

3. You will receive actification that your deletionwas successful.

|                                                                              | Back to Dashboard |
|------------------------------------------------------------------------------|-------------------|
| Student Consent to Diselection Consent to Diselection Consent to Diselection |                   |
|                                                                              |                   |
| ·* "                                                                         |                   |

4. When you are back in the Dashboard, the selected individual longer appear.

## Instructions for Students/iew Access

Below are the instructions on how to remove access from a third party

- 1. From the Dashboard, under the Action column, select the View button.
- 2. You can view the access granted per peinsche Access Granted section.

| Access Granted - Check (v) types of information to release. |                                      |                                                                                                    |
|-------------------------------------------------------------|--------------------------------------|----------------------------------------------------------------------------------------------------|
| Academia                                                    | itborize, release, of Arc<br>Records | dge/GR4, democratelier, serietration, etudent/D ownhor, academic progrops/statue, immunizations, and/asser, ac<br>enrollment information.                                                                                              |
| niversity-maintained<br>plans.                              | Billing/Financial<br>Records         | Authorize release of billing statements and repayment history (including credit reporting history, and balances), U loan disbursements, charges, credits, payments, past due amounts, financial holds, collection activity, and meal p |

3. Select the Back to Dashboard link at the top right of the page to view or make further edits.